# Drukarka fiskalna

Aplikacja współpracuje z następującymi modelami drukarek:

- Elzab Mera
- Elzab Omega
- Emar Printo 57T
- Epson TM-T801 FV
- Innova Market
- Novitus
- Posnet Thermal

Uwaga

Z poziomu systemu ERP należy określić mapowanie stawek VAT dla wybranego stanowiska POS.

Aby skonfigurować drukarkę fiskalną należy wybrać z menu głównego przycisk [Konfiguracja], a następnie [Drukarka fiskalna].

📰 Konfiguracja

III 10:53 📽 Anna Nowak 🔒 💥 🔔 🗙

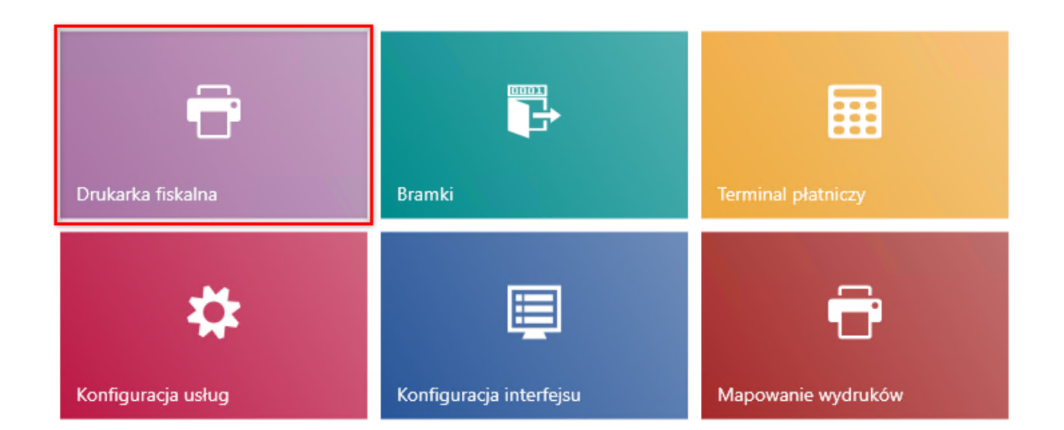

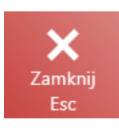

## Kafel [Drukarka fiskalna]

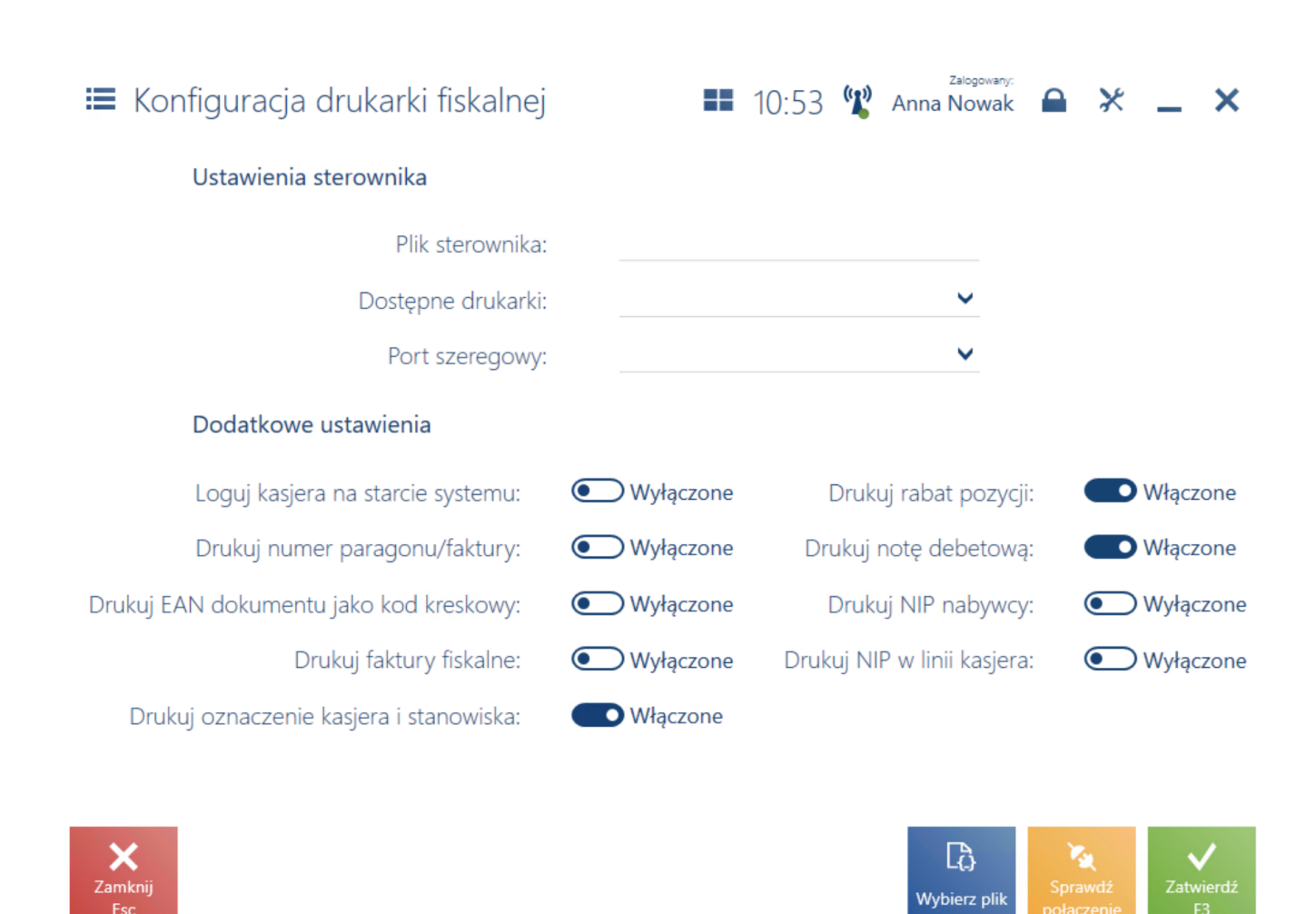

#### Widok Konfiguracja drukarki fiskalnej

W wyświetlonym oknie, w sekcji Ustawienia sterownika należy uzupełnić następujące pola:

- Plik sterownika za pomocą przycisku [Wybierz plik] należy wskazać plik Comarch.B2.Printer2.dll zawierający sterowniki do drukarek fiskalnych. Plik ten znajduje się w katalogu bin\Drivers w folderze instalacyjnym Comarch POS i posiada implementację współpracy z wieloma modelami drukarek fiskalnych.
- Dostępne drukarki należy wskazać model drukarki z listy dostępnych modeli dla pliku sterownika
- Port szeregowy należy wskazać port, do którego jest

podłączona drukarka fiskalna

Uwaga

W celach testowych można skorzystać ze sterownika *Comarch.B2.DummyPrinter.dll* imitującego prawidłowe połączenie z drukarką.

W sekcji *Dodatkowe ustawienia* znajdują się opcjonalne parametry:

- Loguj kasjera na starcie systemu drukuje informacje o numerze stanowiska oraz numerze operatora przy uruchomieniu drukarki
- Drukuj numer paragonu/faktury drukuje numer systemowy paragonu/faktury na wydruku dokumentu
- Drukuj EAN dokumentu jako kod kreskowy drukuje numer EAN dokumentu w formie kodu kreskowego

### Uwaga

Drukowanie numeru EAN dokumentu możliwe jest dla drukarek Novitus oraz Posnet posiadających taką funkcjonalność.

- Drukuj rabat pozycji drukuje wartości nadanego rabatu dla danej pozycji dokumentu
- Drukuj faktury fiskalne drukuje faktury na drukarce fiskalnej obsługującej taką funkcję. Dodatkowo w konfiguracji systemu musi być włączona funkcja Fiskalizacja faktur.

#### Uwaga

W przypadku drukarki fiskalnej POSNET Thermal HD oraz zaznaczonych parametrów *Drukuj faktury fiskalne, Drukuj rabat pozycji* nie ma możliwości drukowania faktur fiskalnych z informacją o rabacie.

- Drukuj notę debetową drukuje noty debetowe na drukarce fiskalnej posiadającej taką funkcję. Parametr domyślnie zaznaczony po zainstalowaniu drukarki.
- Drukuj NIP nabywcy drukuje numer NIP nabywcy wskazanego na dokumencie sprzedażowym na drukarce

fiskalnej posiadającej taką funkcję

- Drukuj NIP w linii kasjera umożliwia wydrukowanie numeru NIP nabywcy w linii kasjera, za numerem kasy i oznaczeniem kasjera, w sytuacji gdy drukarka nie obsługuje drukowania NIP
- Drukuj oznaczenie kasjera i stanowiska drukuje dodatkowo oznaczenie kasjera i stanowiska. Oznaczenie kasjera definiowane jest w systemie ERP.

Przycisk [**Sprawdź połączenie**] umożliwia weryfikację połączenia z drukarką fiskalną.